# Student guide to immunizations and certifications

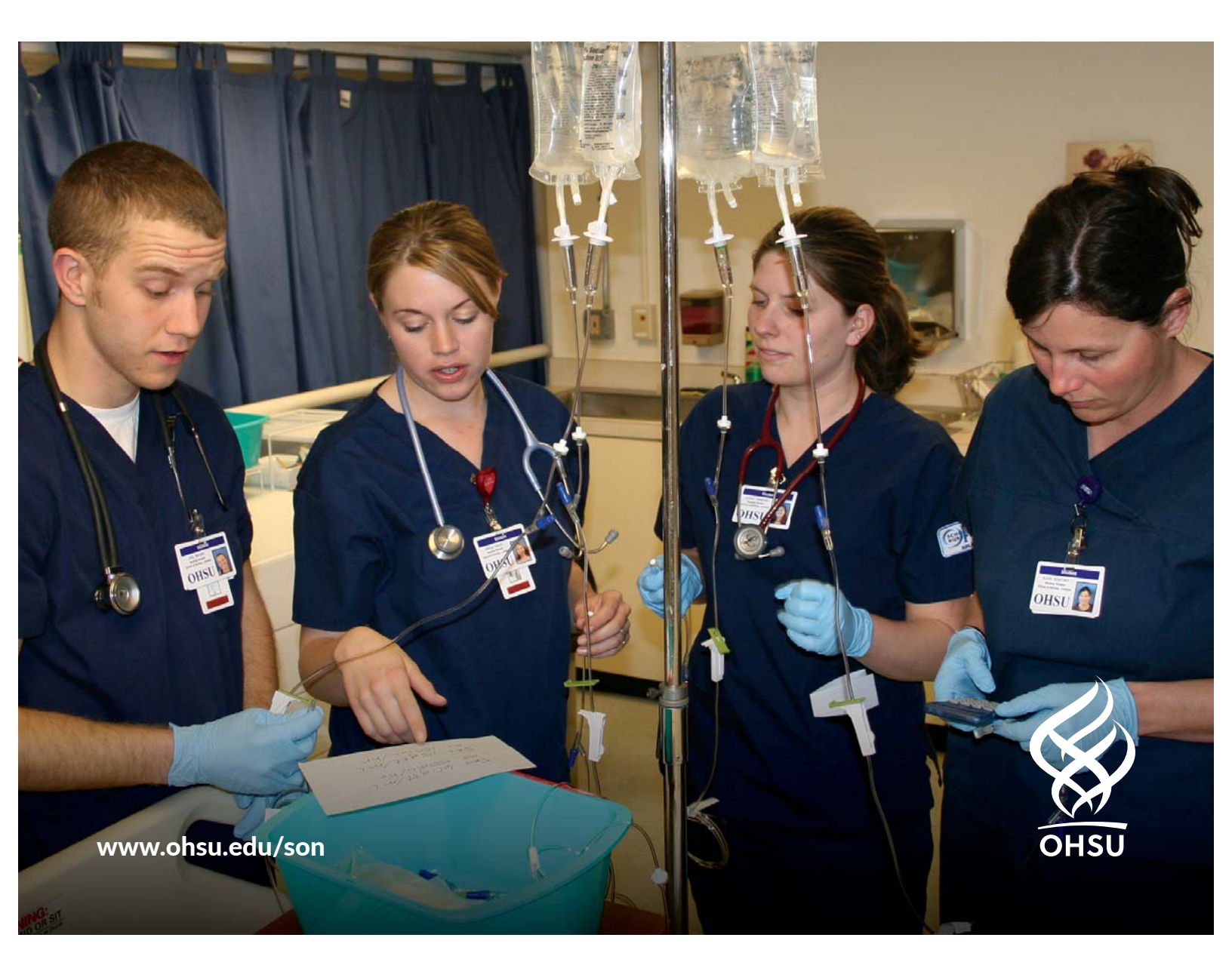

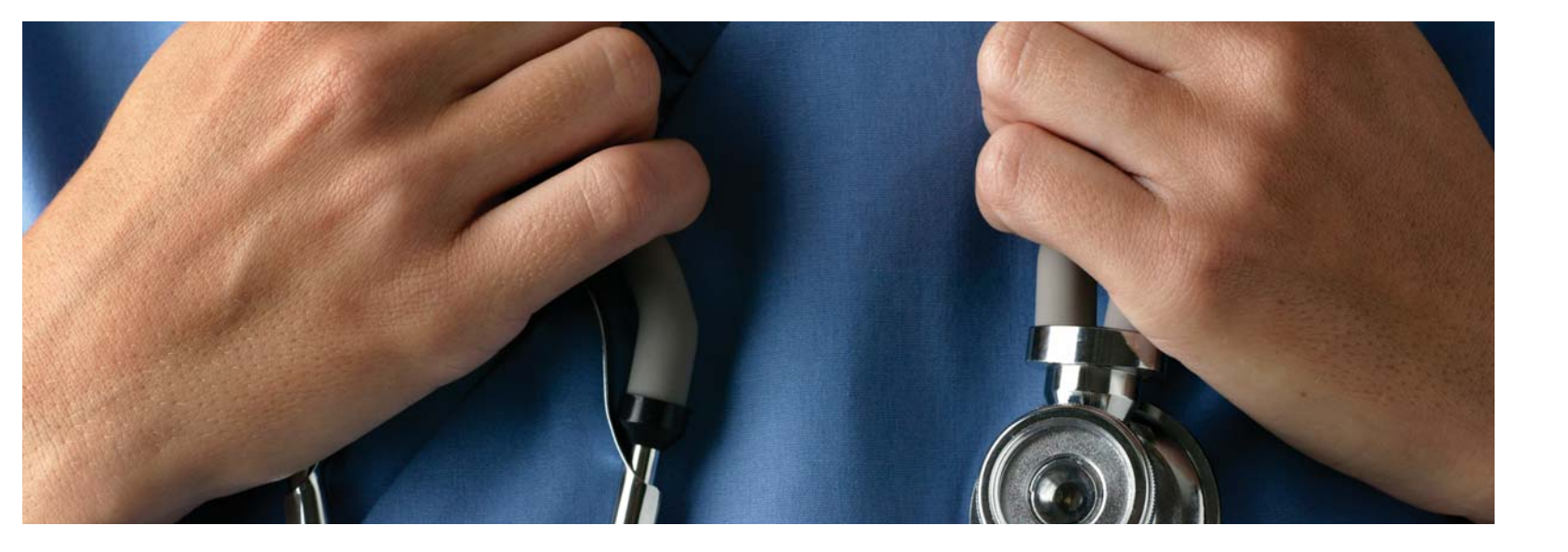

#### Required immunizations and certifications

### What you need to know about compliance and immunization requirements

All OHSU students are required to provide documentation regarding the completion of their immunization, background check, drug screen, required trainings and related compliance records prior to each term.

The School of Nursing uses a vendor called American DataBank also known as Complio to help students track, access and maintain their immunization and compliance records throughout their academic program. This web-based database allows students to access their immunization and compliance records from a computer and gives students the ability to update and download their compliance "passport" at their convenience. This system also automatically notifies students when immunization or compliance records are expiring so that students can update their records as needed.

This brochure contains details about how to complete the immunization and certification requirements which must be completed prior to registering for classes each term. Please review these materials closely and complete the required items today.

#### **Ticket to registration**

New students must submit all required items prior to matriculation. Students will not be allowed to register for courses until all compliance and immunization requirements are met. Students are required to maintain their compliance and immunizations throughout their program. Any student that is identified as non-compliant after the following deadlines will have a registration hold placed on their account for the following term:

- Fall term deadline for required items: **September 22**
- Winter term deadline for required items: December 29
- Spring term deadline for required items: March 23
- Summer term deadline for required items: June 23

If you are missing required items please provide your materials before the dates listed above so that you do not have a registration hold placed on your account.

#### **Clinical agency requirements**

Students placed at clinical agencies are required to provide their immunization and compliance materials prior to being placed in that setting. Your program faculty and staff may halt your attendance in clinical coursework at any time if your immunization and clinical requirements have not been met.

#### Getting started checklist

#### **1.** Create your Complio account

Go to: **ohsunursingcompliance.com** and place your order for the Compliance Account Subscription, background check and 10-Panel Drug Screen, and the immunization tracking package. Once you have placed your order, Complio will set up your immunization tracking account and mail or email you the required paperwork for your background check and drug screen. Complio will provide you with your user name and password via email. Please allow one to two business days to receive your user ID and password.

**2.** Gather your immunization records Review

the immunization requirements at the following link: https://www.ohsu.edu/xd/ education/schools/school-of-nursing/students/ compliance.cfm and gather your records. See your doctor to receive appropriate immunization updates and documentation. Upload your immunization documents directly to Complio via https://ohsu.complio.com

#### **3.** Submit materials

When you receive your drug screen and background check documents, follow all the instructions found in the packet and respond accordingly. Please complete and submit materials immediately upon receipt. Note: background checks can take up to three months so start this process immediately.

2

#### Important links and resources

Utilize these additional resources for more information:

#### Complio:

Account Log In: ohsunursingcompliance.com

Technical Support: complio@americandatabank.com or 303 573-1130

#### OHSU Certifications in Big Brain: https://bigbrain.ohsu.edu/

Big Brain Office: oioeduc@ohsu.edu or 503-494-8849

OHSU Modules in Compass: learning@ohsu.edu or 503-494-8185

Compass webpage: https://ohsu.csod.com/client/ohsu/default.aspx

OHSU Student Health Services: 503 494-8665 or askshs@ohsu.edu

OHSU School of Nursing Office of Admissions: 503 494-7725 or proginfo@ohsu.edu

#### OHSU Required Compliance and Immunization Listing:

https://www.ohsu.edu/xd/education/schools/ school-of-nursing/students/compliance.cfm

#### Maintaining your compliance status

#### Load your documents and track your compliance

- Log into the system at **ohsunursingcompliance.com** with your e-mail and password.
- Provide all supporting documentation (certifi cates of completion, copies of trainings and certifi cations, forms, medical records, etc) to Complio. You may upload the documents directly to your Complio account through **ohsu.complio.com**.

#### View your clinical "passport"

• You can print your clinical passport at any time to show that you have met the requirements to be in that setting and are eligible to attend class. When you are logged into your account click on the Report Tab on the left side of your profile to open this item. Your passport also provides a quick way to see what items may be expiring soon or what may need to be updated right away.

#### Don't wait to update

- Many required items need to be renewed on an annual basis. It is important that students follow up with any notifications that they receive from Complio regarding any items that are expiring or have not yet been completed.
- Students receiving notifications concerning missing items from Complio or non-compliance from OHSU administrators must follow up immediately or risk being pulled from clinical coursework or having a registration hold placed on their account.

#### **COVID-19 Vaccination Policy**

OHSU's final COVID-19 Immunizations and Education policy was approved by the Policy Advisory Committee and signed by President Jacobs Tuesday, Oct. 13, 2021. This means that OHSU now requires that all members, including students, be fully vaccinated against COVID-19 before starting their program. 'Fully vaccinated' means you have received both doses of a two-dose COVID-19 vaccine, or one dose of a single-dose COVID-19 vaccine, and that at least 14 days have passed since your final dose of the COVID-19 vaccine was issued before starting the program. This definition may be modified to include subsequent boosters and/or additional doses as recommended by the CDC.

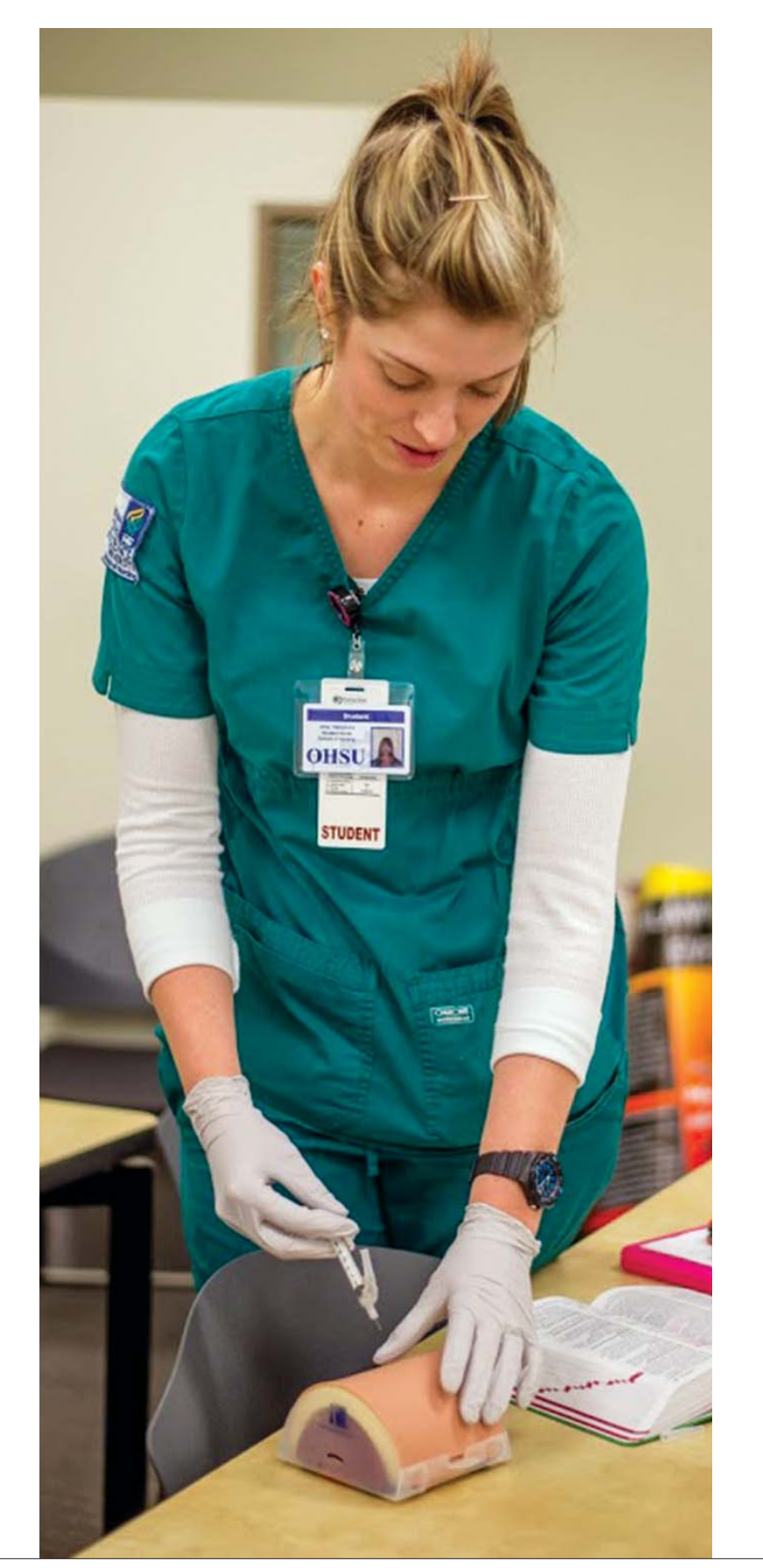

#### Vaccination requirements

| Requirements                                         |                                                                                                    |  |  |  |
|------------------------------------------------------|----------------------------------------------------------------------------------------------------|--|--|--|
| Td series and booster<br>(Tetanus/Diphtheria – Tdap) | Childhood series with<br>booster a Tdap? Tdap                                                                                                    |  |  |  |
| Polio series                                         | Childhood series with                                                                                                    |  |  |  |
| Measles (Rubeola)                                    | Dates of two (measles                                                                                                    |  |  |  |
| Mumps                                                | Dates of two (mumps                                                                                                    |  |  |  |
| Rubella                                              | Date of one (rubella o                                                                                                    |  |  |  |
| Hepatitis B                                          | <ul> <li>Evidence and dates of<br/>B surface antibody tit<br/>evidence of prior infer<br/>Hep B suggested sche</li> <li>There must be at lea<br/>between doses 2 an<br/>and 3.</li> <li>Schedule for those v<br/>DO NOT start the s</li> <li>Once series is comp<br/>to show immunity.</li> </ul> |  |  |  |
| Varicella                                            | Evidence and dates of result).                                                                                                    |  |  |  |
| TB skin testing (TST or PPD)                         | <ul> <li>If you have had ann<br/>no greater than (oft-<br/>within 12 months of<br/>If you have not had<br/>weeks apart with th</li> <li>If you have had a po-<br/>have had BCG vacci<br/>positive, consider ta</li> </ul>                                                                         |  |  |  |
| COVID-19 Vaccination                                 | Received both doses<br>dose COVID-19 vacci<br>dose of the COVID-1                                                                                                    |  |  |  |

**Note:** This information is subject to change each year. Please go to the School of Nursing Compliance Page to review up to date immunization requirements **https://www.ohsu.edu/xd/education/schools/school-of-nursing/students/compliance.cfm**.

Clinical settings may have additional background check, drug screen and immunization requirements other than what are identified here. Students will receive information regarding additional requirements if needed.

**Infectious diseases:** Students who are infected with Hepatitis B (HBV), Hepatitis C (HCV) or Human Immunodeficiency Virus (HIV) must be aware of the Society for Healthcare Epidemiology of America (SHEA) and Centers for Disease Control (CDC) guidelines and stipulations around safe practice. Students in this category must contact the Student Health Service for a private consultation around the ability to progress successfully through the clinical aspect of the program. This consultation is confidential and the Student Health staff will make recommendations for precautionary procedures that ensure your ability to provide safe healthcare delivery.

#### Description

h date of completion and date of booster in last 10 years. Was required if  $\ge$  2 years since last Td booster

a date of completion; adult booster date if received

s or MMR) vaccines or positive titer; must submit copy of result

or MMR) vaccines or positive titer; must submit copy of result

or MMR) vaccine or positive titer; must submit copy of result

f series of three Hepatitis B vaccines and positive Hepatitis ter if series is complete; must submit copy of titer result or tection.

edule: Give 3 doses on a 0, 1, 6m schedule.

east 4 weeks between doses 1 and 2, and at least 8 weeks

nd 3. Overall, there must be at least 16 weeks between doses 1

who have fallen behind: If the series is delayed between doses, series over. Continue from where the schedule was interrupted. plete you must wait at least 5 weeks before having titer drawn

f two Varicella vaccines; positive titer (must submit copy of

nual testing submit your annual TST records showing two tests een called PPD) 12 months apart with the most recent done f matriculation.

I annual TST's complete two-step TB testing: two TB tests 1-3 ne second test completed within 12 months of matriculation. ositive test submit a chest x-ray report and INH history. If you ine, obtain Quantiferon TB Gold blood test and submit result. If aking INH Preventive Therapy. You will need annual TB DHSU.

of a two-dose COVID-19 vaccine, or one dose of a singleine, and that at least 14 days have passed since your final 9 vaccine was issued before starting the program.

#### Criminal background check and immunization tracking

#### **1.** Go to ohsunursingcheck.com.

If you're a new user, click on "New Users – Create an Account" in the top right hand corner of the page. Follow the steps to create your account.

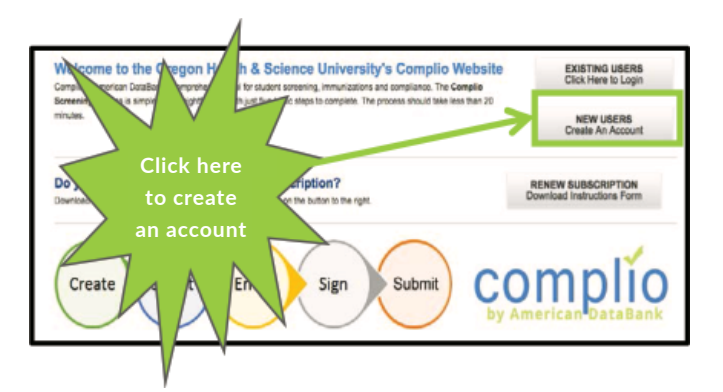

### **2.** Once you create your account, you will receive an email with an activation link.

Follow this link to log into your account. If you do not click on this link, your account will not be activated.

#### **3.** Watch the video and click "Get Started."

You will be prompted to begin your order.

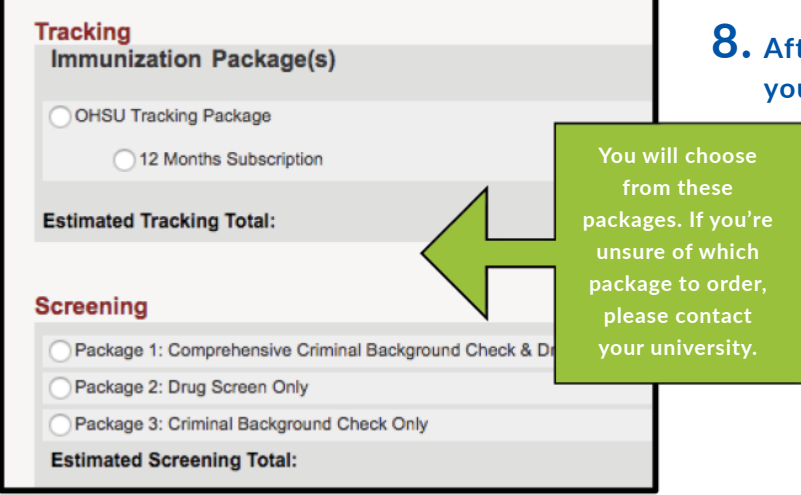

#### **4.** Make selections

Select your entry term, program of study and campus from the dropdowns that appear on the order screen. Then click "Load Packages."

## **5.** Choose the appropriate package(s) for your program.

The price of any packages ordered will be displayed as you select them.

If you are unsure of which package(s) to order, please reach out to the Compliance Officer.

#### **6.** Ordering a drug screening

If you're ordering a drug screening, please review the process and procedures at the top of Step 2??.

## 7. Review the order information as well as personal information to make sure everything is entered correctly.

You will be prompted to read and sign the disclosure and authorization form before you complete your order.

#### 8. After your order is processed by our team, your account will be active This should happen moments after you

click "Finish" on the last step of your order.

#### **Drug screening information**

After you have completed your online order application, American Databank will email or mail you a chain of custody form and an approved drug screen location. This usually takes 5-7 business days after placing your online order.

- Please contact the Quest Diagnostics Patient Service Center to schedule an appointment for your drug screen.
- Be sure to bring you chain of custody form and photo identification to your appointment.
- At the facility, if you are not able to produce a urine sample when requested, call ADB at 1-800-200-0853 on how to proceed.
- The lab will run extensive tests to verify if the drug screen is negative/positive/dilute.
- For negative results: A fax is sent from Quest to American Databank to input the results.
- For dilute results: You must contact American DataBank at 1-800-200-0853 for further instruction.
- For positive results: The results are forwarded to the medical review officer who will contact you for verification of any prescription drug you may be taking to show a false positive. After discussion, the medical review office will send a fax to American DataBank who will input the results and close the order. If the order is positive the Medical Review Office will list the drug that is positive. Most drug screen results are returned within 24-48 hours after the specimen has been collected.

For additional questions please call American DataBank at 1-800-200-0853.

6

#### Uploading documents

| o are still pending review.<br>Sou are still not compliant in the f                                                                     | ollowing categor                                                                                | ry(s                                                                                                    |
|----------------------------------------------------------------------------------------------------|-------------------------------------------------------------------------------------------------|----------------------------------------------------------------------------------------------------|
| Hepatitis B                                                                                                    |                                                                                                 | Each time you login,                                                                                                    |
| ou have following upcoming expi                                                                                                    | ration category(s                                                                               | Scomplio will remind<br>you which categories                                                                                              |
| ou have following upcoming expi                                                                                                    | ration category(                                                                                | S): Complio will remind<br>you which categories                                                                                           |
| Category Name Influenza Vaccine                                                                                                    | Expiration Date                                                                                 | <ul> <li>Complio will remind</li> <li>you which categories</li> <li>are still not compliant.</li> </ul>                                   |
| Category Name Influenza Vaccine Professional Liability Insurance                                                                        | Expiration Category(1           10/1/2018           12/19/2018                                  | Complio will remind<br>you which categories<br>are still not compliant.<br>It will also show you if                                       |
| Category Name Influenza Viaccine Professional Liability Insurance Tuberculosis                                                          | Expiration Date           10/1/2018           12/19/2018           1/6/2019                     | <ul> <li>Complio will remind</li> <li>you which categories</li> <li>are still not compliant.</li> <li>It will also show you if</li> </ul> |
| Category Name Category Name Influenza Vaccine Professional Liability Insurance Tuberculosis American Heart Association BLS Provider CPP | Expiration Date           10/1/2018           12/19/2018           1/6/2019           11/1/2020 | Complio will remind<br>you which categories<br>are still not compliant.<br>It will also show you if<br>you have any categorie             |

## **9.** From the home page of your Complio account, click "Upload Documents" on the upper right hand side of the screen.

Browse through your files for the documents you want to upload into your Complio document library.

You can also upload documents as you complete each requirement individually. You can associate the same document to more than one requirement. If the requirement needs a series of titers or shots, you will need to associate your document to each item.

| Ipload Documents                                                                                                    |
|----------------------------------------------------------------------------------------------------|
| Chest X-ray.jpg × Remove     Description:                                                                                                    |
| CPR card.jpeg ×R     Description:     Description: |
| Health Insurance.pr     Description:     shows. This will                                                                                                    |
| <ul> <li>Hepatitis B titer .png</li> <li>Description:</li> </ul>                                                                                                    |
| Influenza .jpg × Remove  Description:                                                                                                    |
| Browse                                                                                                    |
| Upload All Cancel                                                                                                    |

#### Associating documents

- **10.** Return to your home page, where you will see the list of requirements.
- **11.** Click "Enter Requirements" on the right side and indicate which required items you are submitting.

You will see what steps are required to become compliant for each category as soon as you click "Enter Requirements".

## **12.** Choose the documents from your document library that should be associated with each item.

You may also upload these individually into the category as well.

### **13.** You may need to submit multiple items for a single compliance category.

You may also assign the same document to multiple items.

**14.** Enter the details required for each item – date, results, etc.

## **15.** Documents are reviewed within 1-3 business days.

Be sure to submit documents at least 3 business days prior to the deadline.

#### **16.** Don't forget to click "Submit"!

Once you have submitted your documentation for review, the red X on the left side of your home screen will become a yellow exclamation point.

A yellow exclamation point indicates your document is pending review.

| Cor | mplia | nce Category/Item (Expand / Collapse) Requirement Explanation |                      |
|-----|-------|---------------------------------------------------------------|----------------------|
|     | R     | equired Compliance Category                                   |                      |
|     |       | S MMR                                                         | + Enter Requirements |
|     |       | 8 Varicella                                                   | + Enter Requirements |
|     |       | 😢 Hepatitis B                                                 | + Enter Requirements |
|     |       | 😵 Tuberculosis                                                | + Enter Requirements |

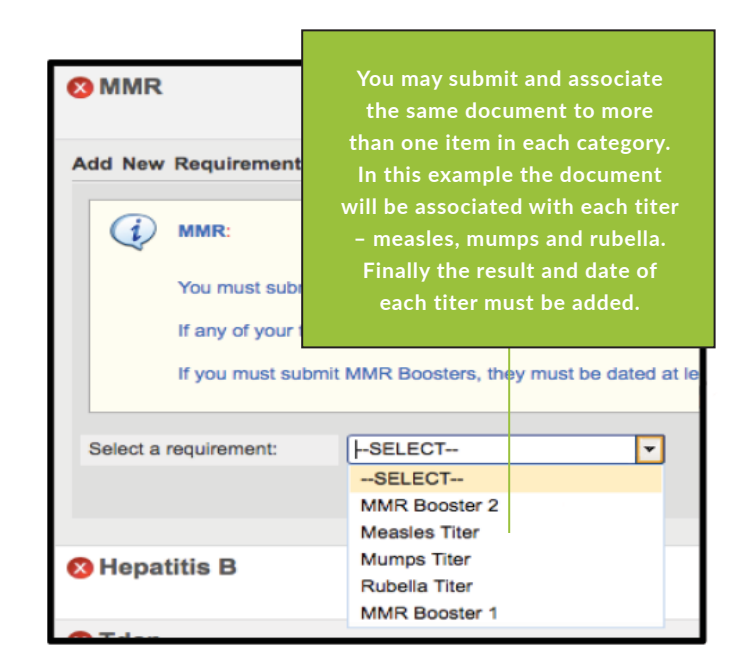

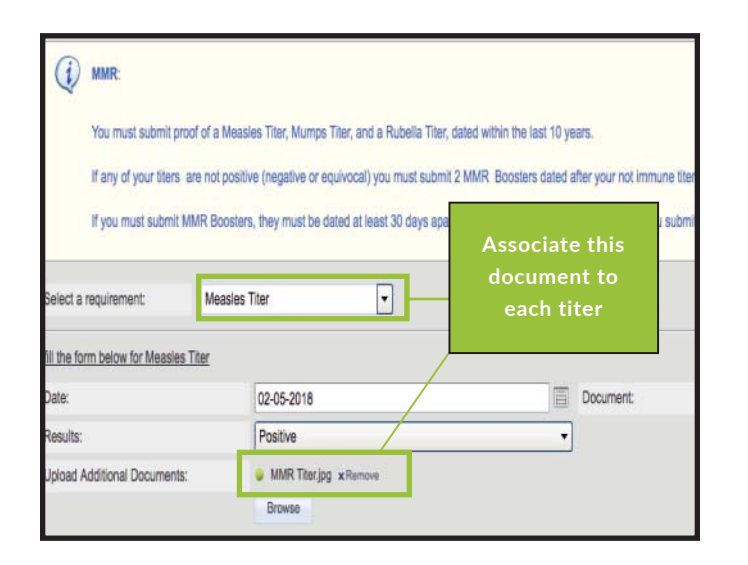

#### **Document review**

## **17.** American DataBank will review your documents to ensure they meet your University's standards.

Once American DataBank reviews your documents, each category will have either a green check mark or a red X next to it.

A green check mark means the category is compliant.

A red X means the category is not compliant.

If your document doesn't meet the requirements, you will receive a notification from Complio with an explanation.

If you have any questions about what information your documents need to have in order to be approved, please click on "Requirement Explanation," at the top of your screen.

| Hepatitis B      |
|------------------|
| Tuberculosis     |
| Influenza        |
| () CPR           |
| Health Insurance |

| Γ |     |        |                                      |                         |  |  |
|---|-----|--------|--------------------------------------|-------------------------|--|--|
| l | Com | nplian | ce Category/Item (Expand / Collapse) | Requirement Explanation |  |  |
|   | -   | Re     | quired Compliance Catego             | ry                      |  |  |
| l |     |        | 8 MMR                                |                         |  |  |
|   |     |        |                                      |                         |  |  |
|   |     |        |                                      |                         |  |  |
| Г | _   |        |                                      |                         |  |  |

 Immunization/Compliance
 Background Screen

 Immunization Tracking Package
 Overall Compliance Status Not Compliant & (10/17 Compliant)

8

### **18.** Your account will show all green check marks once you are fully compliant

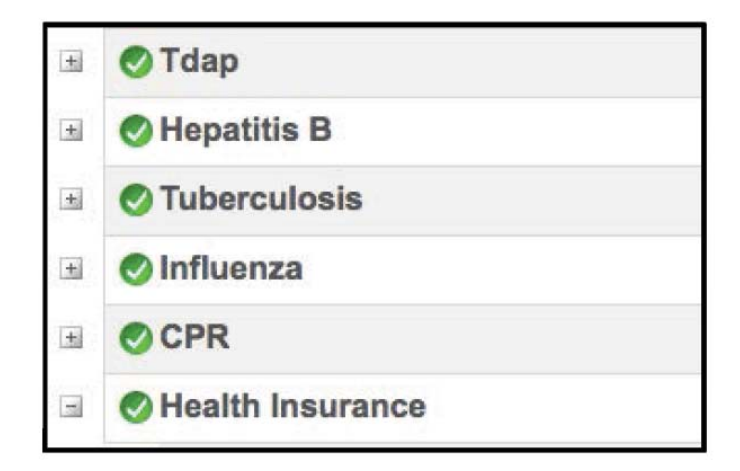

#### Questions

<sup>©</sup>American DataBank is always happy to help. You may call, email, or message them with any questions or concerns you have about Complio, your account, or your status.

Phone: 800-200-0853

Email: Complio@americandatabank.com Live service: 7 a.m. - 6 p.m. MT Monday-Friday; 8 a.m. - 4 p.m. MT Saturdays

110 16th Street, Suite 800 Denver, CO 80202

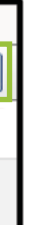

#### Immunization and certification requirements by program

| Compliance item check list                                                                                                    | Bachelor of Science<br>with a major in<br>Nursing (All programs,<br>all campuses) | Family Nurse<br>Practitioner,<br>Midwifery, Psychiatric<br>Mental Health Nurse<br>Nurse Practitioner,<br>Nurse Anesthesia<br>(MN,DNP, PMCO) | Health Systems<br>& Organizational<br>Leadership<br>(MN, DNP, PMCO) | Nursing Education                   | PMCO Gero          | Master of Public<br>Health and Graduate<br>Certificate of<br>Public Health | PhD in Nursing                                                  | Post master's DNP                                      |
|----------------------------------------------------------------------------------------------------|-----------------------------------------------------------------------------------|----------------------------------------------------------------------------------------------------|---------------------------------------------------------------------|-------------------------------------|--------------------|----------------------------------------------------------------------------|-----------------------------------------------------------------|--------------------------------------------------------|
| Create an American Databank/Complio account                                                                                                   | required                                                                          | required                                                                                                    | required                                                            | required                            | required           | required                                                                   | required                                                        | required                                               |
| Order background check series: SSN trace,<br>statewide/county criminal searches, nationwide<br>sex offender, nationwide criminal, OIG and GSA | required                                                                          | required                                                                                                    | required                                                            | required                            | required           | required                                                                   | required                                                        | required                                               |
| Order a 10 panel drug screen                                                                                                    | required                                                                          | required                                                                                                    | required                                                            | required                            | required           | not required                                                               | not required                                                    | required                                               |
| Provide CPR card*                                                                                                    | required                                                                          | required                                                                                                    | required                                                            | required                            | required           | not required                                                               | not required                                                    | required                                               |
| Immunization documentation (Tetanus/<br>Diphtheria, Polio, Measles, Mumps,<br>Rubella, Hepatitis B, Varicella, TB,<br>COVID-19)               | required                                                                          | required                                                                                                    | required                                                            | required                            | required           | not required                                                               | required                                                        | required                                               |
| Review, sign and submit the Background<br>Disclosure, Code of Conduct, Technical Standards,<br>and Release of Information documents           | required                                                                          | required                                                                                                    | required                                                            | required                            | required           | required (except for<br>Technical Standards<br>Agreement)                  | required                                                        | required                                               |
| Provide official transcripts from all institutions attended**                                                                                 | required                                                                          | required                                                                                                    | required                                                            | required                            | required           | required                                                                   | required                                                        | required (additional APRN<br>licenses may be required) |
| Provide a copy of nursing license***                                                                                                    | RNBS students only                                                                | required                                                                                                    | required                                                            | required                            | required           | not required                                                               | required                                                        | required                                               |
| Complete training modules in Big Brain or<br>Compass (HIPAA, Respect, Integrity Booster,<br>Infection Prevention Control)                     | required                                                                          | required                                                                                                    | required (except for<br>infection prevention<br>control module      | required                            | required           | required (except for<br>Infection Prevention<br>Control Module)            | required (except for<br>Infection Prevention<br>Control Module) | required                                               |
| Flu shot                                                                                                    | required each fall                                                                | required each fall                                                                                                    | as needed                                                           | as needed                           | not required       | not required                                                               | not required                                                    | as needed                                              |
| Student medical insurance                                                                                                    | required except for RNBS<br>(waiver as appropriate)                               | required (waiver                                                                                                    | required (waiver as<br>appropriate)                                 | required (waiver as<br>appropriate) | not required       | not required                                                               | required (waiver as<br>appropriate)                             | required (waiver<br>as appropriate)                    |
| Review, sign and submit the Disability<br>Accommodation and Change of Address<br>documents                                                    | optional as needed                                                                | optional as needed                                                                                                    | optional as needed                                                  | optional as needed                  | optional as needed | optional as needed                                                         | optional as needed                                              | optional as needed                                     |

\*Portland campus students must maintain American Heart Association Healthcare Provider CPR status.

\*\*PMCO transcripts for graduate coursework only required.

\*\*\*Oregon nursing license required. Students enrolled in a distance education program and not engaged in the practice of nursing as defined by Oregon statues (ORS 678.010(7) must maintain nursing license in state of residence unless deemed necessary by the academic program director.

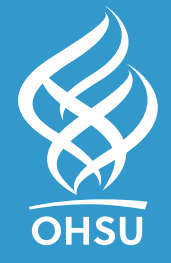

School of Nursing 3455 S.W. U.S. Veterans Hospital Road Portland, OR 97239-2941 503 494-7725

www.ohsu.edu/son